## **Communicating Individual Application Decisions in Slate**

Once academic programs make a decision, the academic program should communicate the decision to the Graduate Admissions office within Slate. Follow the steps below to enter decisions in Slate.

**NOTE**: An application and an application fee must be submitted in order for programs to review an application and record a decision. Please record a decision only if the application status is set to **Awaiting Materials** or **Awaiting Decision**.

## **Entering Decisions in Slate**

 Click the Records icon on the top navigation bar, and search for an applicant. You can search by applicant name (last, first, preferred or previous name), email address, phone number, and Mizzou student ID number.

| slate                          | 🖩 🧉 🗖 🚽 🗖                      | <b>—</b> — 🏚                                           | Search                                               |
|--------------------------------|--------------------------------|--------------------------------------------------------|------------------------------------------------------|
| Applications by                | y Program                      | Records icon.                                          | Applications by Program<br>Records by Program-Person |
| Partial Match<br>Matching Rows | training test                  | 2 Search for an applicant                              |                                                      |
| Add Filter                     | Filter NOT ( OR )              |                                                        |                                                      |
| name<br>Test, Training         | <b>birthdate</b><br>07/24/1987 | 3. Click on a name of the ap<br>you have searched for. | plicant                                              |

2) Make sure that the application is submitted and the application status is set to Awaiting Materials or Awaiting Decision. Click on the Dept\_Decision Form link. Click Edit.

| Rule execution successfully queued as of 3m ago. Preview pend                                                                                                    | ding actions                                                                                                    | Applicant 2                                                                                                    |
|----------------------------------------------------------------------------------------------------|----------------------------------------------------------------------------------------------------|----------------------------------------------------------------------------------------------------|
| Dashboard     Timeline     MAST-2018 Awaiting Decision     Profile     Materials       2018     Master's Program       Awaiting Decision     Submitted September 12, 2017     Current Bin: Acad Program/Committee       Submitted September 18, 2017     Current Bin: Acad Program/Committee       Last updated September 18, 2017     Current Bin: Acad Program/Committee       Academic     That the application is       Analysis     1. Make sure that the application is | e Review No decision o <b>Dept_Decision</b><br>Form link.                                                                                                    | Overview<br>Financial Aid<br>Read Application<br>Download PDF<br>Dept. Waive Reg. (Pre-Submit)<br>Dept. Waive Reg. (Post-Submit)<br>Dept. Waive Reg. (Post-Submit) |
| submitted and the application<br>status is set to <b>Awaiting Materials</b>                                                                                                    |                                                                                                    | Dept_Decision Form<br>Grad Studies Immig Docs<br>Grad Studies Required Docs                                                                                        |
| This form<br>are requir<br>Please note that as soon as this form is submitted, the Graduate Admission Office will<br>made. So, it is extremely important that the CORRECT DECISION is recorded. If an error                                                                                                    | uch of this form if possible. Questions marked with an asterisk (*)<br>I have immediate access to this decision and changes cannot be<br>or has been made or information needs to be undated, please contact | t                                                                                                    |
| Graduate Admissions ASAP.<br>Contact Graduate Admission for assistance: 573-882-6312 or <u>gradadmin@missouri.ed</u>                                                                                                    | <u>lu.</u>                                                                                                    |                                                                                                    |
| *Decision 3. Click Edit.                                                                                                    |                                                                                                    |                                                                                                    |
|                                                                                                    |                                                                                                    |                                                                                                    |

- 3) Select a **decision**.
  - a. Accept: Select Accept. Once Accept is selected, more questions will be displayed. Complete all the required fields and click Save.

|                     | Department Application Decision Form<br>This form will record your program's decision for this application. Please complete as much of this                                                                                             | form if possible. Ouestions marked with an asterisk (*) are                                                                                      |
|---------------------|----------------------------------------------------------------------------------------------------|----------------------------------------------------------------------------------------------------|
|                     | required.<br>Please note that as soon as this form is submitted, the Graduate Admission Office will have imme<br>it is extremely important that the CORRECT DECISION is recorded. If an error has been made or in<br>Admirring 4 2010.  | diate access to this decision and changes cannot be made. So,<br>nformation needs to be updated, please contact Graduate                         |
| Select Accept.      | Contact Graduate Admission for assistance: 573-882-6312 or gradadmin@missouri.edu.                                                                                                    |                                                                                                    |
|                     |                                                                                                    |                                                                                                    |
|                     | *Decision                                                                                                    | If your program is accepting                                                                                                    |
| $ \longrightarrow $ | Accept v                                                                                                    | an applicant to a program                                                                                                    |
|                     | Program, Degree and/or Term Updates                                                                                                    | and/or term that is different                                                                                                    |
|                     | If you are accepting an applicant to a program and/or term that is different from the one they applied to, ple                                                                                                    | from the one they applied                                                                                                    |
|                     | Academic Program or Degree to be Updated (Leave blank if no change)                                                                                                    | from the one they applied                                                                                                    |
|                     | Entrance Term to be Updated (Leave blank if no change)                                                                                                    | to, enter the <b>updated</b>                                                                                                    |
| Answer the          | Advisor                                                                                                    |                                                                                                    |
| Graduate            | Please enter a faculty advisor. If a faculty advisor has not been assigned, enter the name of the Director of G                                                                                                    | itar                                                                                                    |
| Degree              | issues with <u>myVita</u> .                                                                                                    | Enter a <b>faculty advisor</b> . If a                                                                                                    |
|                     | *Advisor (First Last)                                                                                                    | faculty advisor has not been                                                                                                    |
| question. II        | Please enter a faculty advisor in this box. If a faculty advisor<br>hasn't been assigned, enter the name of the Director of                                                                                                    | assigned, enter the name of                                                                                                    |
| yes, GPA            | Graduate Studies (DGS). If no information is entered, we'll list the DGS as this applicant's faculty advisor in myZou.                                                                                                    | the Director of Graduate                                                                                                    |
| information is      |                                                                                                    |                                                                                                    |
| not required.       | Co-Advisor (First Last, if applicable)                                                                                                    | Studies. If no information is                                                                                                    |
| •                   | Grade Point Average                                                                                                    | entered, your program will                                                                                                    |
|                     | *Has the applicant earned a graduate certificate, graduate degree or professional degree?                                                                                                    | have issues with myVita.                                                                                                    |
|                     | ○ Yes<br>● No                                                                                                    |                                                                                                    |
|                     | If no, GPA on last 60 hours of undergraduate curriculum is:                                                                                                    | If no onter <b>GPA</b>                                                                                                    |
|                     |                                                                                                    | ii no, enter <b>GPA</b> .                                                                                                    |
|                     | GPA Justification Letter: If applicant's GPA is less than 3.0, provide detailed justification for admission in th<br><u>Click here</u> to see how to upload the letter from the Materials tab. (Required for Graduate School approval). | e text box or upload a letter of justification from the Materials tab.                                                                           |
|                     |                                                                                                    | If GRA is below 2.0, optor                                                                                                    |
|                     |                                                                                                    | II GFA IS DEIOW 5.0, EIITEI                                                                                                    |
|                     |                                                                                                    | justification here or upload                                                                                                    |
|                     | Citizenship                                                                                                    | a justification letter from the                                                                                                    |
|                     | *Is the applicant a citizen or permanent resident of the United States?                                                                                                    | Materials tab.                                                                                                    |
|                     | O Yes<br>No                                                                                                    |                                                                                                    |
|                     | If no, please review the following information on required proof of support.                                                                                                    |                                                                                                    |
|                     | <ul> <li>Funding: International applicants are required by U.S. law to provide proof of funding. The minimum international missouri edu/isse/current-students/expenses-and-funding/.</li> </ul>                                         | required funding information may be found at this site: <u>https://</u>                                                                          |
| Answer the          | <ul> <li>If your program has made an offer of support to an international applicant, please upload<br/>here to see how to upload the letter from the Materials tab. Please note that letters are only neede</li> </ul>                  | an official copy of the offer letter from the Materials tab. <u>Click</u><br>d for international applicants; do not upload letter of support for |
|                     | domestic applicants. <ul> <li>If your program does not make an offer of support to an international applicant, the Gradu</li> </ul>                                                                                                    | uate School will check on funding sources with the applicant and                                                                                 |
| Citizenship         | issue immigration documents after proof of support has been received.                                                                                                    |                                                                                                    |
| question. If no,    | Letter Templates                                                                                                    |                                                                                                    |
| and your            | Your program is formally <b>accepting</b> this applicant. Please notify the applicant of their acceptance; the a<br>sentences:                                                                                                    | acceptance letter is <b>required</b> to contain the following two                                                                                |
| program has         | "If you have not done so, please have your official transcripts sent to the Graduate S                                                                                                    | chool. Pending receipt of your official transcripts and final                                                                                    |
| made an offer       | review and approval by the Graduate School, you will be officially admitted to the Unit                                                                                                    | versity."                                                                                                    |
| of support          | Acceptance Letters (required information): <u>At this link</u> you will find the information that must be in                                                                                                    | included in the academic program's acceptance letter.                                                                                            |
| of support,         | Assistantship offer lemplate: At this link you will find the Graduate School offer letter template. If letter and can be updated to meet your program's needs.                                                                          | his template contains the required information for an official offer                                                                             |
| upload the          | Form Submitter's Information                                                                                                    |                                                                                                    |
| letter from the     | *Name (First Last)                                                                                                    |                                                                                                    |
| Materials tab.      | *Empil Addrose                                                                                                    | Enter form submitter's                                                                                                    |
|                     |                                                                                                    | information                                                                                                    |
|                     | *Date (MM/DD/YYYY)                                                                                                    | Information.                                                                                                    |
|                     |                                                                                                    |                                                                                                    |
|                     | Save Cancel                                                                                                    |                                                                                                    |
|                     | <b>▲</b>                                                                                                    |                                                                                                    |
|                     |                                                                                                    |                                                                                                    |
|                     | Click Save. 2                                                                                                    |                                                                                                    |
|                     |                                                                                                    | Updated on 05/16                                                                                                    |

Refresh the page. The recorded decision now appears on the application tab dashboard.

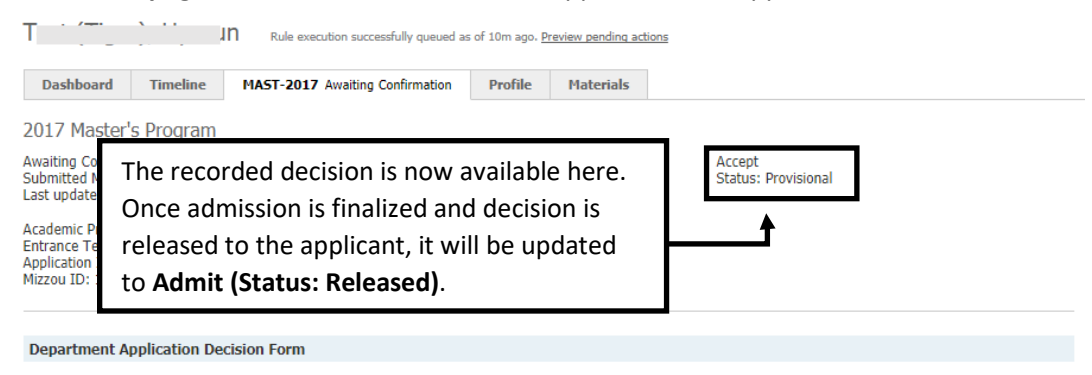

Thank you for submitting the form with the ACCEPT decision. Please review the information below and if an error has been made or information needs to be updated, please contact Graduate Admissions ASAP at <u>gradadmin@missouri.edu</u>.

## Dept Decision Accept Academic Program or Public Affairs (MPA) - Distance Degree to be Updated Entrance Term to be Spring 2018 Updated Advisor (First Last) Truman Test The information submitted via Co-Advisor (First Last) Tiger Test the decision form appears here Has the applicant Yes earned a graduate or professional degree? for your review. If no, GPA on last 60 2.5 hours of undergraduate curriculum is: **GPA Justification** Good test scores Is the applicant a Yes citizen or permanent resident of the United States? Name (First Last) Truman Tiger Email Address tiger@missouri.edu Date 09/18/2017

Edit

**IMPORTANT NOTE**: Once the form is submitted, changes cannot be made. So, it is extremely important that the correct decision is recorded. If an error has been made or information needs to be updated, please contact Graduate Admissions ASAP at gradadmin@missouri.edu. b. **Deny**: Select **Deny**. If you wish, you can record the **reason for the decision**, but it is not required. Enter **Approver's information** and click **Save**.

| Decision                                                                                                    |                                                                |                                      |
|----------------------------------------------------------------------------------------------------|----------------------------------------------------------------|--------------------------------------|
| *Decision<br>Deny T                                                                                                    | Select <b>Deny</b> .                                           |                                      |
| If Deny, please notify the applicant of this decision and the reason for the decisio<br>Graduate School will not notify applicants of their denial or denial reason.<br>Low GRE score and undergrad GPA. | Enter the <b>reason</b><br>for the decision<br>(not required). | below for your records. However, the |
|                                                                                                    |                                                                |                                      |
| *Name Truman Tiger  *Email Address tigert@missouri.edu  *Date 06/13/2016                                                                                                    | Enter form<br>submitter's<br>information.                      |                                      |

**Refresh the page**. The recorded decision now appears on the application tab dashboard.

 Master's Program
 Mastr-2017 Awaiting Materials
 Profile
 Materials

 Awaiting Materials
 Current Bin: Grad Admissions Final Review
 Deny

 Submitted June 8, 2016
 Queue: Test 2 Admissions
 Entrance Term: Fall 2017

 Academic Program:
 Business Administration/Crosby MBA

 Entrance Term: Fall 2017
 Application Di: 5777351429

 Mizzou ID:
 Status:

c. Withdrawal: Select Withdrawal. If you wish, you can record the reason for the decision, but it is not required. Enter Approver's information. Click Save.

| Department Application Decision Form                                                                                                    |                                                                                                    |
|----------------------------------------------------------------------------------------------------|----------------------------------------------------------------------------------------------------|
| Instructions                                                                                                    |                                                                                                    |
| This form will record your program's decision for this application. Please complete<br>are required.                                                                                                    | e as much of this form if possible. Questions marked with an asterisk (*)                                                                                            |
| Please note that as soon as this form is submitted, the Graduate Admission Office<br>made. So, it is extremely important that the <u>CORRECT DECISION</u> is recorded. Plea<br>submitted. If an error has been made or information needs to be updated, please c | will have immediate access to this decision and changes cannot be<br>se DO NOT MAKE CHANGES TO THE FORM after this form has been<br>ontact Graduate Admissions ASAP. |
| Contact Graduate Admission for assistance: 573-882-6312 or gradadmin@missour                                                                                                    | ri.edu.                                                                                                    |
| Decision                                                                                                    |                                                                                                    |
| *Decision<br>Withdrawal •                                                                                                    | Select Withdrawal.                                                                                                    |
| If Withdrawal, you may record the withdrawal reason below for your records.                                                                                                    |                                                                                                    |
| · · · · · · · · · · · · · · · · · · ·                                                                                                    | Enter the <b>reason</b>                                                                                                    |
|                                                                                                    | for the decision                                                                                                    |
|                                                                                                    | (not required).                                                                                                    |
| Approver's Information                                                                                                    |                                                                                                    |
| *Name (First Last)                                                                                                    |                                                                                                    |
| *Email Address                                                                                                    | Enter <b>form</b>                                                                                                    |
| truman@missouri.edu                                                                                                    | submitter's                                                                                                    |
| *Date<br>07/27/2017                                                                                                    | information.                                                                                                    |
|                                                                                                    |                                                                                                    |
| Save Cancel Click Save.                                                                                                    |                                                                                                    |

**Refresh the page**. The recorded decision now appears on the application tab dashboard.

| Test (Tige                                                                           | r), Truma                              | Rule execution pending for 0 minute    | es. Force prema             | ature rule execution | l                                  |
|--------------------------------------------------------------------------------------|----------------------------------------|----------------------------------------|-----------------------------|----------------------|------------------------------------|
| Dashboard                                                                            | Timeline                               | MAST-2017 Awaiting Materials           | Profile                     | Materials            |                                    |
| Master's Proc<br>Awaiting Material<br>Submitted June &<br>Last updated Jun           | gram<br>s<br>3, 2016<br>le 13, 2016    | Current Bin: (<br>Queue: <u>Test</u> ; | Grad Admiss<br>2 Admission: | ions Final Reviev    | w Withdrawal<br>Status: Provisiona |
| Academic Progra<br>Entrance Term: <b>F</b><br>Application ID: <b>5</b><br>Mizzou ID: | m: Business #<br>Fall 2017<br>77351429 | dministration/Crosby MBA               |                             |                      |                                    |

Please contact the Graduate Admission Office at <u>gradadmin@missouri.edu</u> with questions or for assistance.